Instructions on Logging into Clever and iReady at Home

### Step 1: Visit Dearborn district websitewww.dearbornschools.org/students

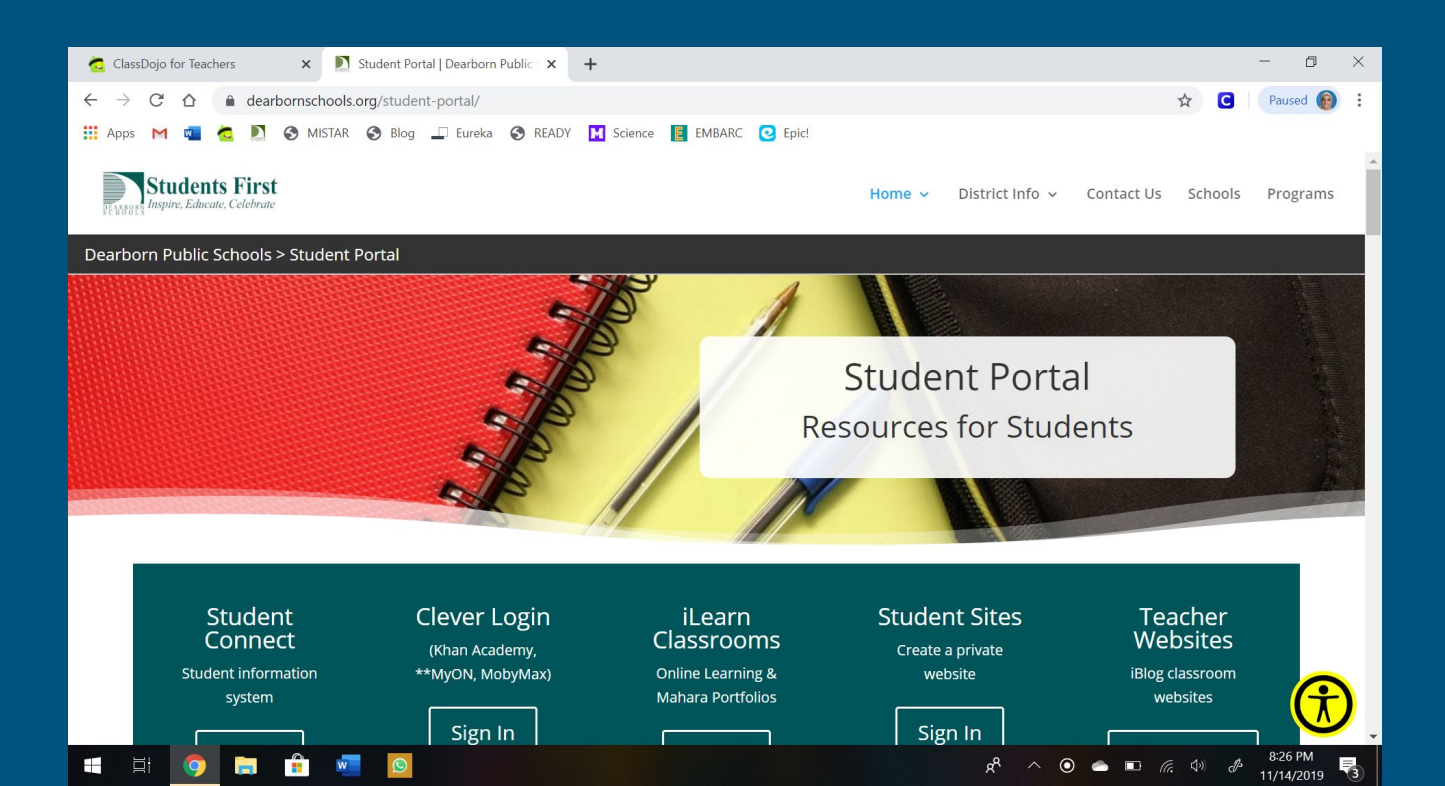

## Step 2: Scroll down on website and click

Clever

∧ ○ △ ■ (∈ 4) A<sup>\*</sup>

11/14/2019

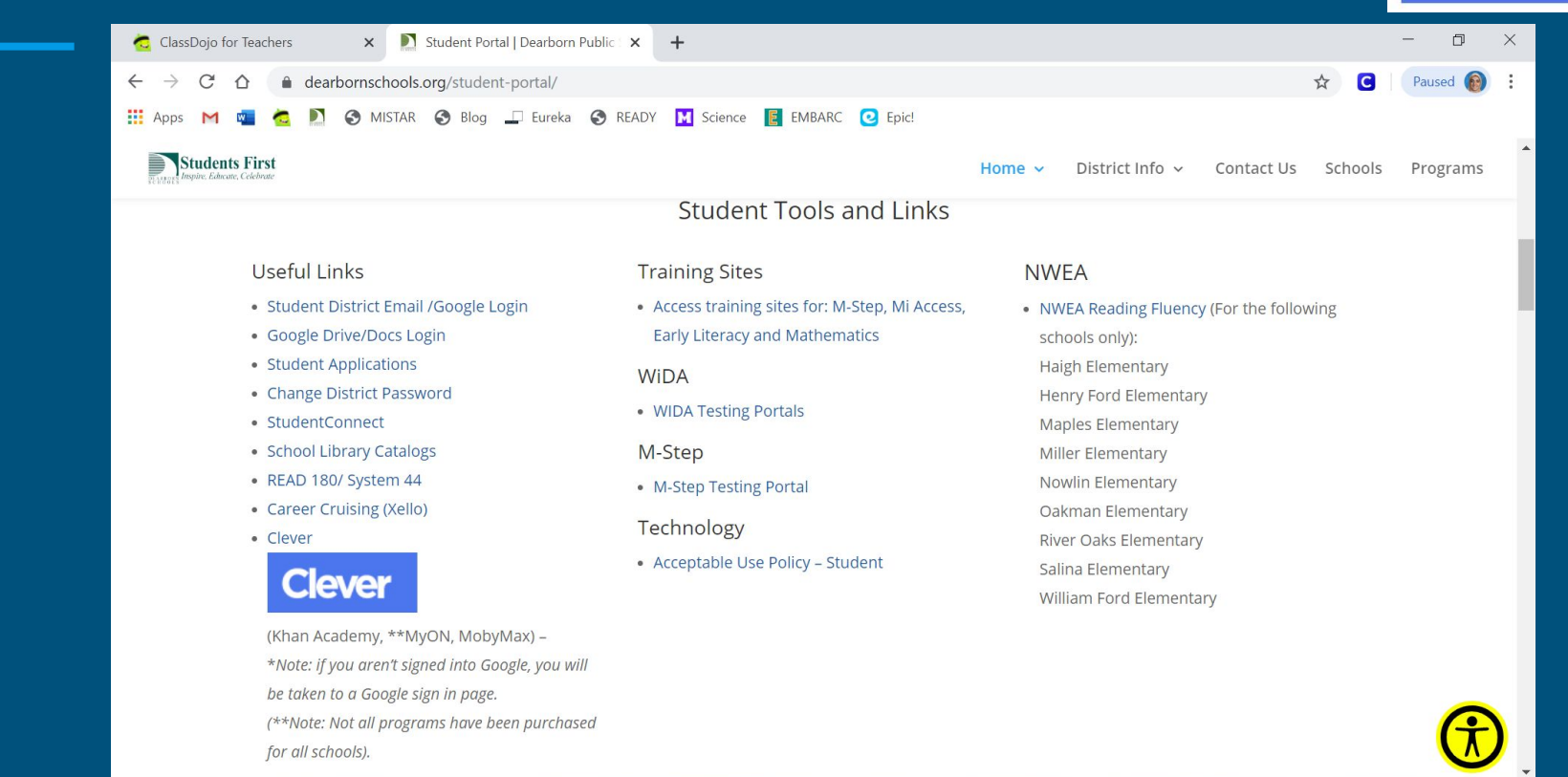

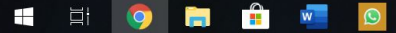

#### Step 3: Click on - (Use another account) to login using your child's student ID

| 🏢 Apps M 🖷 🙇 🖻 🚱 MISTAR 🌚 Blog 💷 Eureka | Science EMBARC C Epic!                                                                                                    |
|-----------------------------------------|----------------------------------------------------------------------------------------------------|
|                                         | G Sign in with Google                                                                                                    |
|                                         | Choose an account<br>to continue to clever.com                                                                                                    |
|                                         | C Lana Sandakli Signed out<br>sandakl@dearbornschools.org                                                                                                    |
|                                         | Lana Sandakli Signed out<br>Isandakl@umich.edu                                                                                                    |
| $\rightarrow$                           | (2) Use another account                                                                                                    |
|                                         | To continue, Google will share your name, email address,<br>language preference, and profile picture with clever.com.<br>Before using this app, you can review clever.com's<br><b>privacy policy</b> and <b>terms of service</b> . |
|                                         | nglish (United States) - Help Privacy Terms                                                                                                    |

# Step 4: Type in ID @dearbornschools.org and password (student birth date MMDDYYYY)

| Sic                | yn in         |      |  |
|--------------------|---------------|------|--|
| to continue        | to clever.com |      |  |
| C Email or phone   |               |      |  |
| 20101234@dearborns | chools.org    |      |  |
| Forgot email?      |               |      |  |
| Create account     | I             | Next |  |
|                    |               |      |  |
|                    |               |      |  |

| 201                      | Welcome<br>@dearbornschools.org |         |       |
|--------------------------|---------------------------------|---------|-------|
| Enter your password      |                                 | Ŕ       |       |
| Forgot password?         |                                 | Next    |       |
|                          |                                 |         |       |
| iglish (United States) 🔻 | Help                            | Privacy | Terms |

## Step 5: Login, and Clever should open right up!

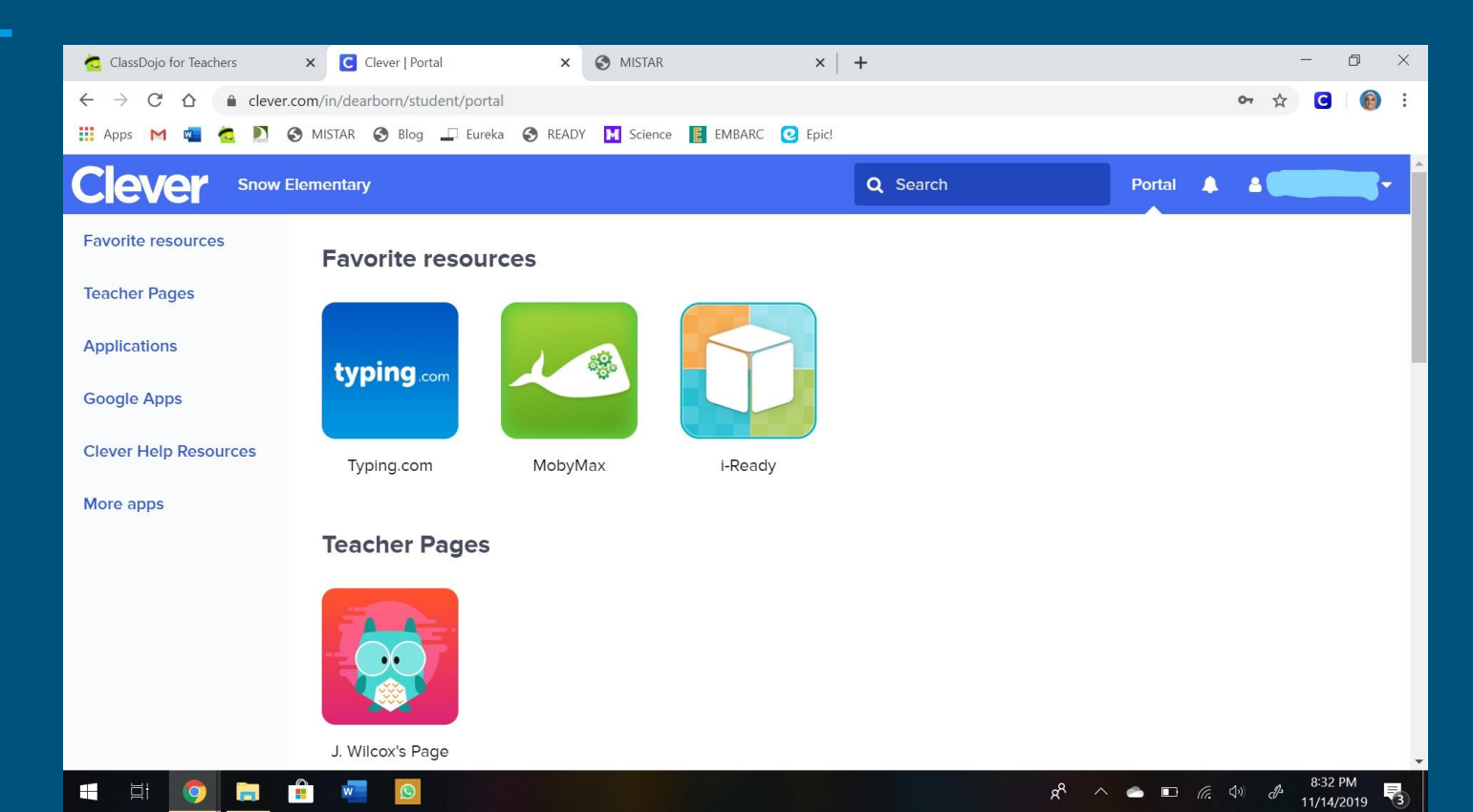